## **PHASE6 BERUFE/** LearnMatch Business

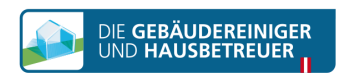

## **INSTALACIÓN E INICIALIZACIÓN**

- 1. Comprueba que tienes conexión a internet
- 2. Portal de registro Abre este link en tu navegador móvil https://code.learnmatch.net/ o escanea este código QR. Después inserta el código GEBREI

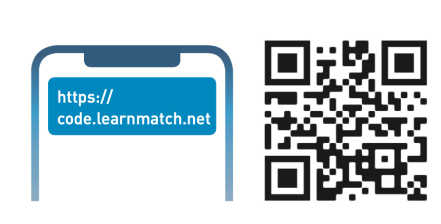

## 3. Registrar una cuenta Introduce tu email, nombre y contraseña y selecciona el idioma materno (ten en cuenta que la lengua materna no puede ser ALEMÁN ya que es el idioma que aprenderás)

4. Descarga la aplicación

Haz click en el link o en el icono de la app store

\* Si no descargas la app justo después de completar el registro, siempre puedes buscar "Learnmatch Business/phase6 Berufe" en la app store y descargarla. Inicia sesión con los datos que introdujiste en el portal de registro.

5. Si no se inicia la sesión automáticamente, vuelve a introducir el email y la contraseña que usaste en el portal de registro.

6. ¡Escoge un curso y empieza a aprender! Hay dos cursos disponibles: uno con vocabulario general de alemán dividido en diferentes temas y otro con vocabulario específico sobre limpieza

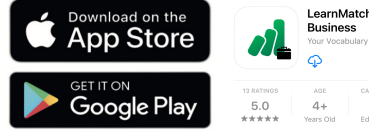

Please register to access your content and start learning:

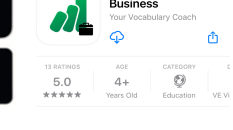

English

registering you accept our ns and conditions . In our p can read how your data wi

Accept & Start

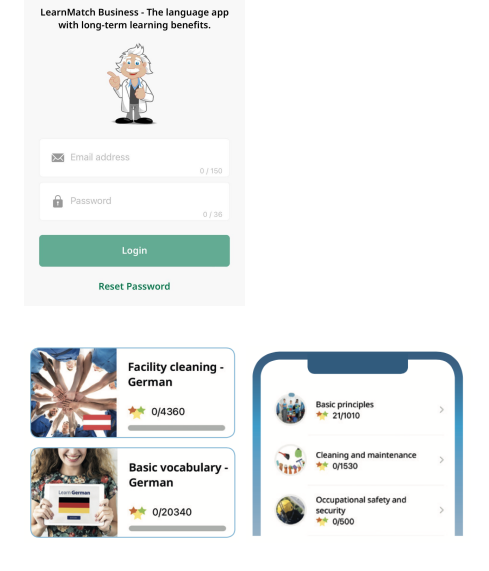